# マイページにログインしよう

## マイページを表示する

1

ブラウザを起動してiTSCOM(イッツコム)のホームページを表示し、左部メニュー「マイページ」をクリックします。 iTSCOMのホームページ https://www.itscom.co.jp/

#### ■デスクトップ表示の場合

| <b>ITSCOM</b> | 「<br>デレビ<br>サポート<br>アレビ<br>・<br>・ | ( <i>&gt;\$</i> -ネット<br> ポート | モバイル<br>サポート       | 9.20 <sub>(FRI)</sub> 開幕                                         |
|---------------|-----------------------------------|------------------------------|--------------------|------------------------------------------------------------------|
| 商品 サービス       | > その他のサポート                        |                              |                    | AL BA                                                            |
| サポート          |                                   |                              |                    | to by Jono Searle/Getty Images                                   |
| ニュース<br>マイページ | <b>応</b> 衷・メンテナンスサポート<br>ご利用中の    | わお客さまへのお知らせ                  | お問い合わせ             |                                                                  |
| 問い合わせ         | セキュリティ対策 よ                        | くある質問 🖻                      |                    | to by David Rogers - RFU<br>a RFU Collection via Getty Imagesges |
| 法人サービス        |                                   |                              |                    |                                                                  |
| Ą             |                                   |                              |                    |                                                                  |
|               |                                   |                              |                    |                                                                  |
|               | マイページ                             | どこでも                         | μ- μ               |                                                                  |
|               | マイページにログイン                        | どこでも                         | ν-ν,               |                                                                  |
|               |                                   |                              |                    |                                                                  |
|               |                                   | (?) 新規加入に関するご相談はこち           | <b>66</b> (¥) 料金シミ | ュレーター                                                            |

■スマートフォン表示の場合

| <sup>8249</sup> 0 € 0 €<br><b>5</b> 376 € 8 72 μ | <b>L</b> ₩\$ itscom |   |
|--------------------------------------------------|---------------------|---|
| 320311                                           | 商品 サービス             | ~ |
| でんきもガスもおとくな東急でんき                                 | サポート                | ~ |
|                                                  | =ス                  | > |
| <u>緊急事態宣言に伴う弊社のお</u>                             | マイページ               | > |
| <u>客さま対応について</u>                                 | よくある質問              | > |
| 商品サービス一覧<br>Our Service                          | 問い合わせ               |   |
| 、Web限定/X<br>CPはこちら                               | 法人サービス              |   |
| テレビ<br>③ 新規加入に関するご<br>④ 相談はこちら<br>④ 相談はこちら       | P                   |   |

※これより先はデスクトップ表示の場合を例にご案内します。

| ログイ                                    | `ン                             |
|----------------------------------------|--------------------------------|
| ITSCOM ID                              |                                |
| パスワード                                  | iTSCOM IDの新規登録                 |
| パスワードを表示                               | 当社WEBサイトをご利用の前に ›<br>ご利用の手引き › |
| ID、またはパスワードをお忘れですか? ><br>よくあるご質問はこちら > |                                |
| ログイン                                   | アカウントログインはこちら                  |
| リセット                                   |                                |
|                                        |                                |

マイページログインページ

#### マイページは下記QRコードからもアクセスできます。

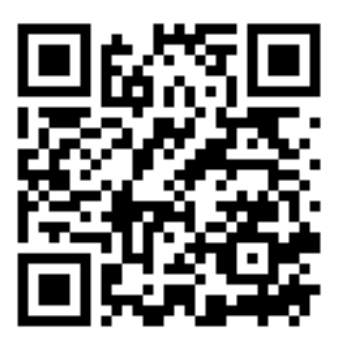

#### マイページにログインする

- (1) iTSCOM IDを入力します。
- (2) iTSCOM IDのパスワードを入力します。
- (3) 「ログイン」ボタンをクリックします。

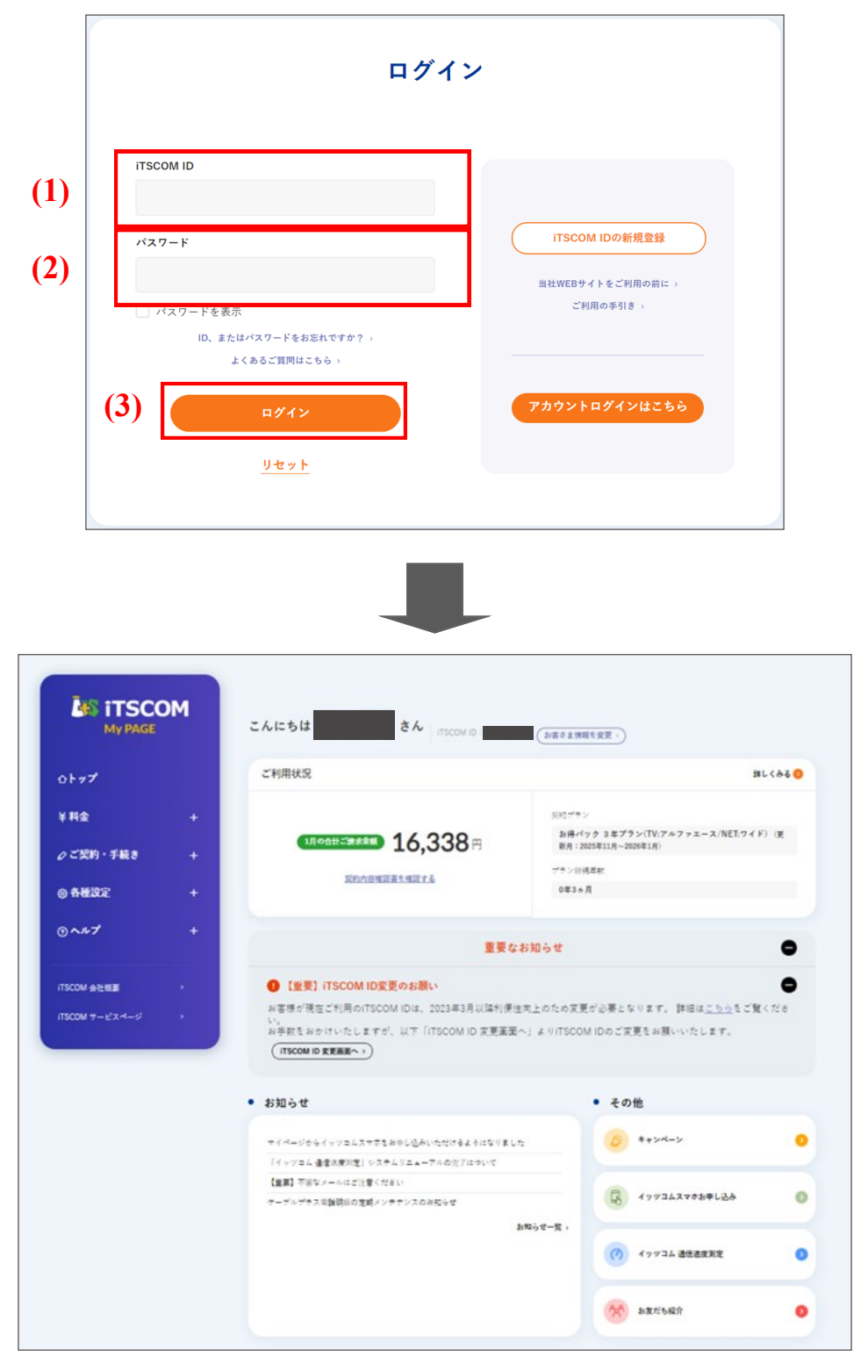

iTSCOM IDを取得されていない場合

→ p.11「はじめてのログイン」へ

iTSCOM ID・パスワードが分からない場合
 → p.17 「iTSCOM ID・パスワードが分からなくなったら」へ

### はじめてのログイン(iTSCOM IDの取得)

|                                                    | ログイン |                                |
|----------------------------------------------------|------|--------------------------------|
| iTSCOM ID                                          |      |                                |
| パスワード                                              |      | iTSCOM IDの新規登録                 |
|                                                    |      | 当社WEBサイトをご利用の前に ><br>ご利用の手引き > |
| バスワードを表示<br>ID、またはパスワードをお忘れですか? ><br>よくあるご質問はこちら > |      |                                |
| ログイン                                               |      | アカウントログインはこちら                  |
| リセット                                               |      |                                |

マイページは下記QRコードからもアクセスできます。

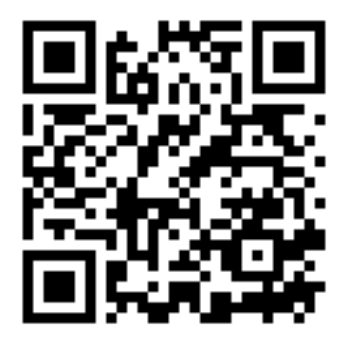

(1)「契約者情報 認証」画面が表示されますので、必要事項を入力します。

(2)「確認」ボタンをクリックし、手順3 (p.14)へお進みください。

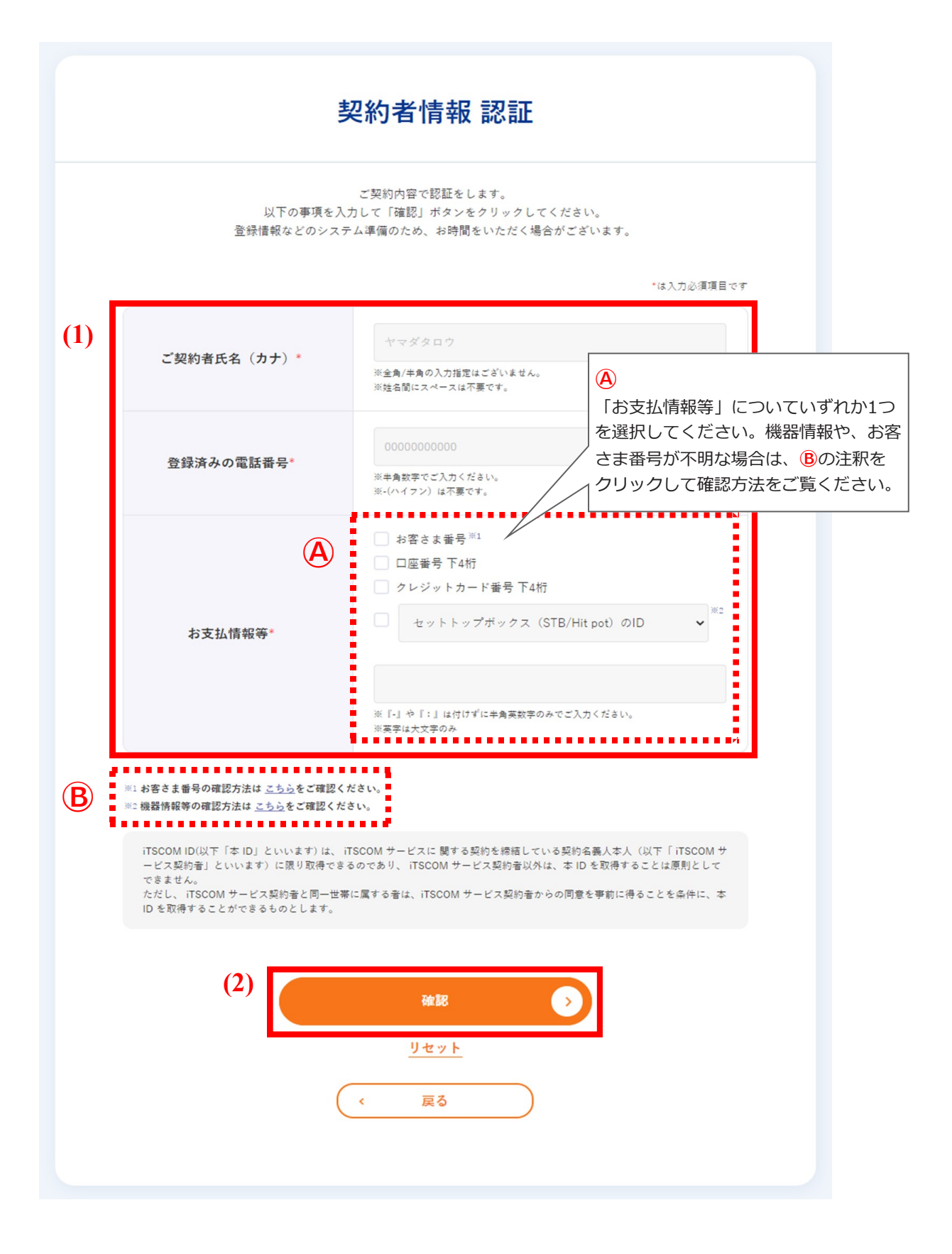

2

(3) お客さまの契約状況によっては追加の認証情報が必要になる場合があります。 「追加認証情報」が表示された場合、「追加認証情報」に必要事項を入力します。

(4)「確認」ボタンをクリックし、手順3(p.14)へお進みください。

| 追加認証情報* | お客さま番号 <sup>※1</sup><br>セットトップボックス(STB/Hit pot)のID ✓ |
|---------|------------------------------------------------------|
|         | ※『-』や『:』は付けずに半角英数字のみでご入力ください。<br>※英字は大文字のみ           |

※2機器情報等の確認方法は こちらをご確認ください。

iTSCOM ID(以下「本 ID」といいます) は、iTSCOM サービスに 関する契約を締結している契約名義人本人(以下「iTSCOM サ ービス契約者」といいます)に限り取得できるのであり、iTSCOM サービス契約者以外は、本 ID を取得することは原則として できません。 ただし、iTSCOM サービス契約者と同一世帯に属する者は、iTSCOM サービス契約者からの同意を事前に得ることを条件に、本 ID を取得することができるものとします。

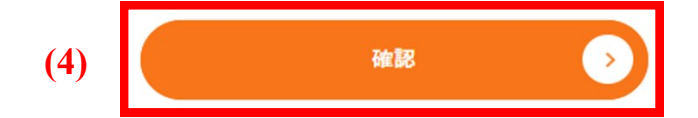

2

| 利用規約                                                                                                    |
|----------------------------------------------------------------------------------------------------|
| マイページをご利用いただくためには、本利用規約に同意のうえ、ご利用ください。<br>利用規約はログイン後、ヘルブページからもご確認いただくことができます。<br>なお、利用規約を改訂された場合、改めて同意いただく場合がございますので予めご了承ください。 |
| <ul><li>(b) マイページ利用規約</li></ul>                                                                                                |
| ✓ 承諾する                                                                                                    |
| Fair BR                                                                                                    |
| ( 戻る                                                                                                    |
|                                                                                                    |

- 4 (1)「iTSCOM ID」欄に、現在ご利用されているメールアドレス(iTSCOMのアドレス以外も可)を入力し、 「パスワード」、「パスワード再入力」欄にお客さまご希望のパスワードを入力します。
  - (2)「次へ」ボタンをクリックします。

|     | マイページご利用<br>iTSCOM IDとして登録する <u>お客さまが</u><br>iTSCOM以外のメールアドレスでも<br>ezweb. | のためのITSCOM IDの新規登録を行います。<br><u>普段ご利用されているメールアドレスと、ご希望のパスワード</u> を<br>入力してください。<br>構いません。(〔例]gmail.com、icloud.com、docomo.ne.jp、<br>ne.jp、i.softbank.jp・・・など) |
|-----|---------------------------------------------------------------------------|----------------------------------------------------------------------------------------------------|
| (1) | itscom ID                                                                 | sample@itscom.jp                                                                                                    |
|     | パスワード                                                                     | □ パスワードを表示                                                                                                    |
|     | パスワード再入力                                                                  | □ パスワードを表示                                                                                                    |

| 文字入力制限事項  | 入力できる文字数 | 利用可能文字                                      |
|-----------|----------|---------------------------------------------|
| iTSCOM ID | 4~100文字  | 半角英数字<br>「@」「_」「-」「.」<br>(メールアドレス形式)        |
| パスワード     | 6~32文字   | 半角英数字<br>「%」「+」「.」「/」「:」<br>「=」「@」「^」「_」「-」 |

6

「iTSCOM ID 新規登録」のメール送信完了画面が表示されましたら、 「iTSCOM ID」欄に入力されたメールアドレス宛に確認メールが送信されます。 確認メールが届いているか確認をしてください。

| 1 入力されたメールアドレスに確認用メールを送信しました。<br>メールに記載されている弊内にしたがって、確認を行ってください。       |
|------------------------------------------------------------------------|
| 1 確認用メールの有効期限は30分です。<br>有効期限が切れてしまった場合には、手続きを初めからやり直してください。            |
| ・メールが届かない場合<br>メールが届くまで時間がかかる場合があります。5分待ってもメールが届かない場合、こちらからお問い合わせください。 |

メール内に記載されたURLをクリックします。

件名:マイページ本登録のご案内 送信者:mypage@itscom.jp

逸 太郎 様

下記URLよりマイページの本登録手続きを完了させてください。

このURLの有効期限は、マイページで登録受付してから30分です。 有効期限が切れてしまった場合には、手続きをはじめからやり直してください。

```
https://mypage.itscom.net/Firstreg/Auth_LoginMail_continfo/
MjAwNTEyODQ2MjQyMDIxMDMwMjE1MjAyOQ==/
```

このメールの内容にお心当たりがない場合、大変お手数ですが、 イッツコムまでお知らせください。

このメールはシステムからの自動配信でお届けしています。

送信専用メールアドレスのため、お問い合わせをいただいても ご対応いたしかねます。

お手数ですが、ご質問やお問い合わせは、 次のお問い合わせフォームよりお願いいたします。

http://www.itscom.net/info/contact/index.html

イッツ・コミュニケーションズ株式会社 電話番号:0120-109199 受付時間:平日・土・日・祝日 9:30-18:00 メールアドレス:<u>info@itscom.jp</u>

| iTSCOM ID 新規登録                     |  |
|------------------------------------|--|
| 入力内容をご確認のうえよろしければ、「次へ」ボタンを押してください。 |  |
| itscom ID                          |  |
| *~ >>                              |  |
|                                    |  |

「連絡先メールアドレス(※)を選択してください。」が表示されている場合は、連絡先メールアドレスの登録内容を選択してください。

8 これでiTSCOM IDの登録は完了です。 なお、ご登録いただいたiTSCOM IDとパスワードは紛失されないようご自身で管理をお願いいたします。

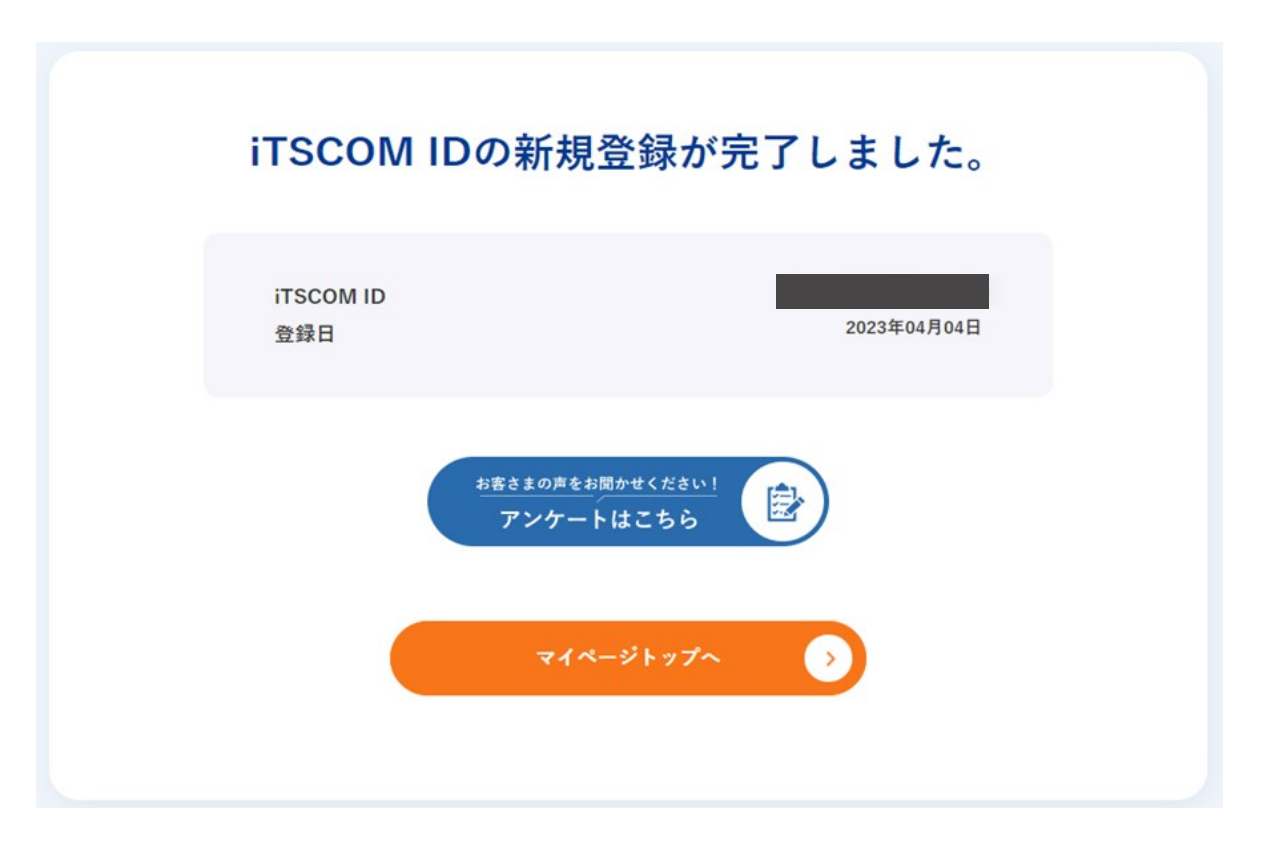

### iTSCOM ID・パスワードが分からなくなったら

1 マイページログインページを表示し、「ID・パスワードをお忘れですか?」ボタンをクリックします。

| ログイ                                    | ブイン                            |  |
|----------------------------------------|--------------------------------|--|
|                                        |                                |  |
|                                        |                                |  |
| パスワード                                  | iTSCOM IDの新規登録                 |  |
| パフロードを表示                               | 当社WEBサイトをご利用の前に ><br>ご利用の手引き > |  |
| ID、またはパスワードをお忘れですか? ><br>よくあるご質問はこちら > |                                |  |
| 日グイン                                   | アカウントログインはこちら                  |  |
|                                        |                                |  |
| <u>リセット</u>                            |                                |  |

不明な項目を選択します。

2

| 項目を選択してください。<br>なお、iTSCOM IDがご不明な場合は、新規登録から再度お手続きをお願い致します。<br>※ 再度、新規登録をしていただくことにより、現在のご登録播録が更新されます。 |                                                                             | iTSCOM ID・パフ                                 |
|----------------------------------------------------------------------------------------------------|-----------------------------------------------------------------------------|----------------------------------------------|
| ✓     べスワードがご不明な場合     (iTSCOM IDがご不明な場合     (iTSCOM ID新規登録)                                         | 項目を選択してください。<br>明な場合は、新規登録から再度お手続きをお願い致します。<br>していただくことにより、現在のご登場情報が更新されます。 | 項目<br>なお、iTSCOM IDがご不明な場合<br>※ 再度、新規登録をしていたた |
|                                                                                                    | ■ iTSCOM IDがご不明な場合<br>(iTSCOM ID新規登録)                                       | パスワードがご不明な場合                                 |
| x~ >>                                                                                                | 次~ >>                                                                       |                                              |
| < 戻る<br>ITSCOM ID・パスワードを忘れた場合の再発行手続き方法はこちら >                                                         | < 戻る<br>パスワードを忘れた場合の再発行手続き方法はこちら >                                          | (<br>ITSCOM ID - 1/3 7 - 1                   |

パスワードがご不明な場合

→p.18「パスワードを再発行したい」へ

● iTSCOM IDがご不明な場合

→p.24「iTSCOM IDを再発行したい」へ

## パスワードを再発行したい

1

2

- (1)「パスワードがご不明な場合」を選択します。
- (2)「次へ」ボタンをクリックします。

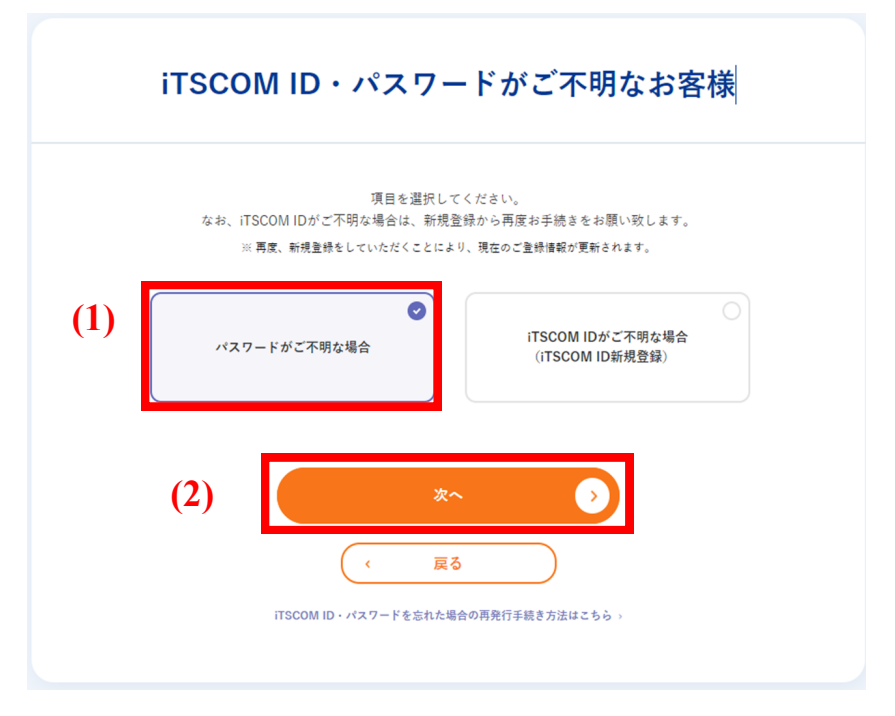

- (1) iTSCOM IDを入力します。
- (2)「次へ」ボタンをクリックします。

|     | 本人認証                                                                                                    |
|-----|----------------------------------------------------------------------------------------------------|
|     | ご登録の連絡先メールアドレスに認証コードを送信します。<br>iTSCOM IDを入力してください。                                                                                                 |
|     | <ul> <li>認証コードが受信できない場合、パスワードのみの再設定はできません。 改めて<u>ITSCOM ID新規登税</u>からID・パスワードの両方を設定してください。</li> <li>再度、新規登録をしていただくことにより、現在のご登録情報が更新されます。</li> </ul> |
| (1) | iTSCOM ID                                                                                                    |
|     | (2) *~ >                                                                                                    |
|     | ( 戻る                                                                                                    |

次の画面で「合言葉 登録」画面が表示された場合

→手順3-A(p.19)へお進みください。

次の画面で「認証コード入力」画面が表示された場合
 →手順3-B (p.22)へお進みください。

#### 3-A 「合言葉 登録」でのパスワード再発行

- 3-A-1 (1)「秘密の質問」を選択します。
  - (2) 秘密の質問に対する答えを入力します。
  - (3)「次へ」ボタンをクリックします。

|     |       | 合言葉登録                  |  |
|-----|-------|------------------------|--|
|     | 秘密    | の質問を選択し、その答えを入力してください。 |  |
| (1) | 秘密の質問 | 秘密の質問を選択してください。 🗸 🗸    |  |
| (2) | 答え    | ※半角記号不可                |  |
|     | (3)   | 次へ<br>、<br>戻る          |  |

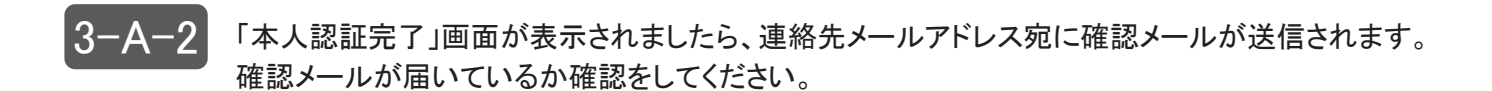

| <ul> <li>連絡先メールアドレスに確認用メールを送信しました。</li> <li>メールに記載されている案内にしたがって、確認を行ってください。</li> <li>確認用メールの有効期限は30分です。</li> <li>有効期限が切れてしまった場合には、手続きを初めからやり直してください。</li> <li>メールが届かない場合</li> <li>メールが届くまで時間がかかる場合があります。5分待ってもメールが届かない場合、こちらからお問い合わせください。</li> </ul> |
|----------------------------------------------------------------------------------------------------|
| ・メールが届かない場合<br>メールが届くまで時間がかかる場合があります。5分待ってもメールが届かない場合、こちらからお問い合<br>わせください。                                                                                                    |
|                                                                                                    |

メール内に記載されたURLをクリックします。

| 逸        |    | *       | ß         | 5          | 様   |     |     |         |           |     |     |          |           |          |           |         |          |           |    |    |    |            |     |            |        |          |         |         |         |    |    |    |   |     |
|----------|----|---------|-----------|------------|-----|-----|-----|---------|-----------|-----|-----|----------|-----------|----------|-----------|---------|----------|-----------|----|----|----|------------|-----|------------|--------|----------|---------|---------|---------|----|----|----|---|-----|
| F        | 12 | U       | RI        | _ <b>t</b> | 5   | i1  | rs  | C       | DM        | 11  | D   | 1        | גו        | 7        | -         | - F     | - 7      | 2         |    | 20 | τ  | <          | ŧ   | ð          | 6      | •        |         |         |         |    |    |    |   |     |
| こ有       | の効 | リリ      | RI        | か          | 有切  | 対れ  | 期て  | 間       | はま        |     | マた  | イ場       | ~ _       | (E       | ジは        |         | 合手       | 言続        | 葉き | をを | 設は | 定し         | しかれ | ር :<br>ኩ   | か<br>ら | 53<br>19 | 0分<br>直 | )で<br>し | す<br>てく | °£ | đ  | ω. |   |     |
| ht<br>z/ |    | PS<br>N | 5:/<br>j/ | //I        | N   | TE  | yl  | ME      | it<br>E   | xľ  | 1D  | m<br>k i | .ne<br>wM | et<br>Iz | Ey        | Re<br>M | en<br>ID | nir<br>Qv | ٩٢ | 10 |    | th.<br>= / | _₩  | 0          | ro     | l_c      | on      | ti      | nfo     | o/ | MT | k4 | N |     |
| ごイ       | のッ | メッ      |           | ルム         | のま  | 内で  | 容お  | に知      | おら        | 心せ  | 当く  | ただ       | りさ        | がい       | な。        | 5       | 堨        |           |    | ¥  | 変  | <b>5</b>   | 手费  | <b>次</b> 一 | e      | すが       |         |         |         |    |    |    |   | ••• |
| ž        | Ø  | ×       | -         | JL         | t   | Ÿ   | ス   | 7       | 4         | か   | 5   | Ø        | 自         | 動        | R         | 信       | 7        | 5         | 届  | t  | ι  | τ          | いき  | ŧ 7        | đ,     | •        |         |         |         |    |    |    |   |     |
| 送ご       | 信対 | 専応      | 用い        | メた         | 1   | ルか  | 7   | Fま      | しす        | ス。  | Ø   | た        | め         |          | ธ         | 問       | 5        | 6         | ħ  | ť  | を  | () ;       | たた  | 5          | () ·   | ても       |         |         |         |    |    |    |   |     |
| お次       | 手の | 動お      | で問        | すい         | が合  | b   | ごせ  | 質フ      | 問オ        | 4   | おム  | 問よ       | 5         | 合お       | わ願        | せい      | はい       | た         | L  | ŧ  | ţ  | 0          |     |            |        |          |         |         |         |    |    |    |   |     |
|          | ht | tt      | p:        | 11         | W   | W Y | ¥.i | t       | SC        | оп  | n.ı | ne       | t/        | ir       | hf        | 0/      | c        | on        | ta | ac | t/ | in         | de  | x.         | h      | ml       |         |         |         |    |    |    |   |     |
| イ電       | ッ話 | ツ番      |           | 1          | 110 | 12  | =   | ケ<br>-1 | 0         | ショー | 3   | ン<br>99  | ズ         | 株        | 大         | 슸       | 건        |           |    |    |    |            | _   |            |        |          |         | L       |         |    |    |    |   |     |
| 受火       | 付  | 間ル      | 間ア        | F          | 半し  | 日ス  |     | t<br>in | • t<br>fo | .0  | it  | SC       | 19<br>:01 | : 3<br>m | 50<br>.it | ~       | 1        | 8:0       | 00 |    |    |            |     |            |        |          |         |         |         |    |    |    |   |     |

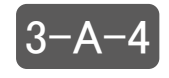

3 - A - 3

- (1) 手順3-A-1で登録した秘密の質問を選択します。
- (2) 手順3-A-1で登録した答えを入力します。
- (3) 「ID・パスワード再発行」ボタンをクリックします。

|                               | 秘密の質問を選択し、その答えを入力してください。 |
|-------------------------------|--------------------------|
| <ol> <li>(1) 秘密の質問</li> </ol> | ペットの名前                   |
| (2) <sub>答え</sub>             | ぼち<br>※半角記号不可            |

これでパスワードの再発行は完了です。

3-A-

-5

なお、この内容は今後確認ができません。印刷をするか、メモなどに控えてください。 ※ 印刷する場合には、「印刷用画面へ」をクリックし、印刷をしてください。

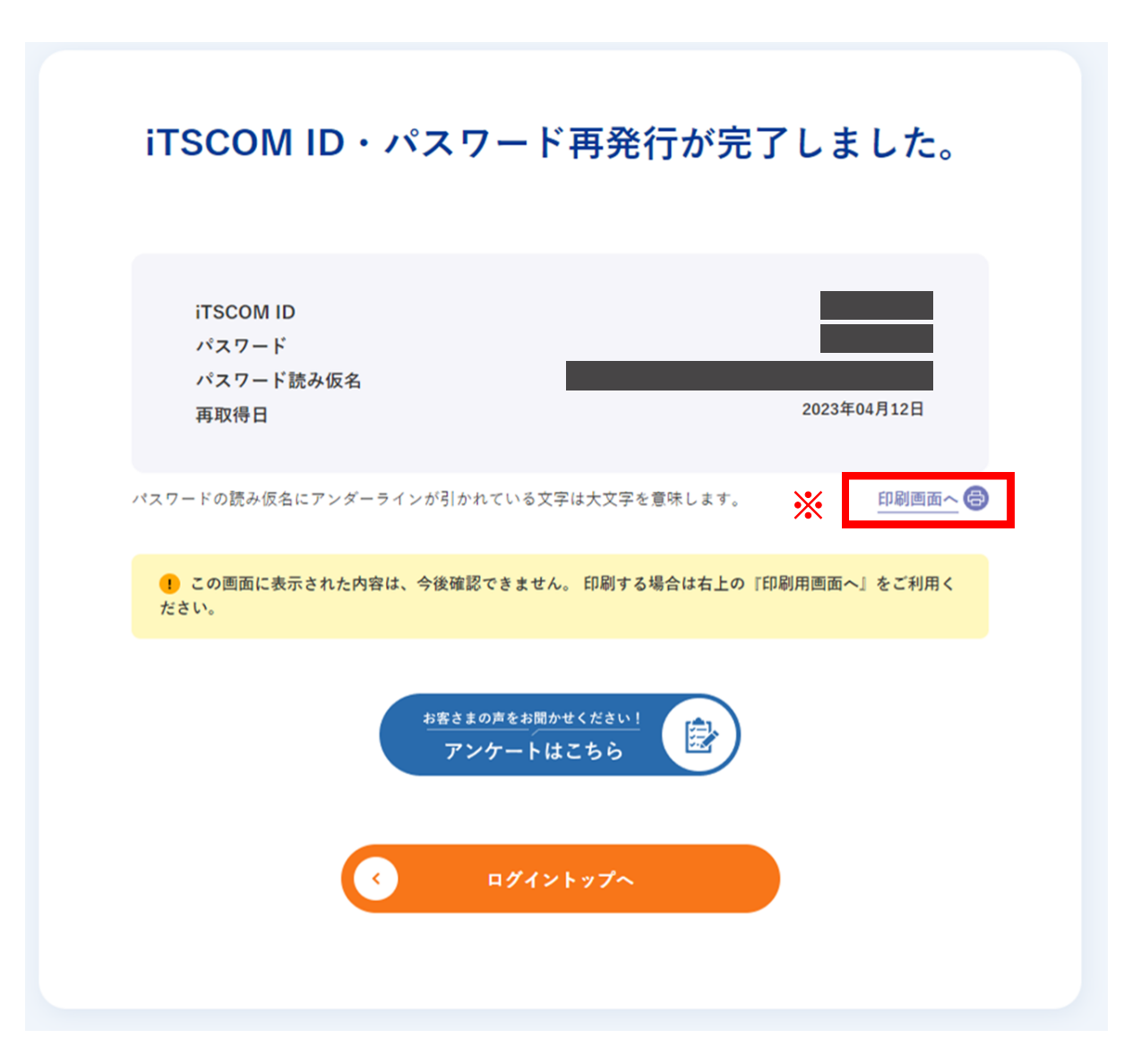

#### 3-B 「認証コード 入力」でのパスワード再発行

3-B-1

(1)「認証コード入力」画面が表示されましたら、連絡先メールアドレス宛に認証コード通知 メールが送信されます。メールが届いているか確認をしてください。 認証コードが受信できない場合、パスワードのみの再設定はできません。改めて iTSCOM ID新規登録からID・パスワードの両方を設定してください。 ※再度、新規登録をしていただくことにより、現在のご登録情報が更新されます。

- (2) メール内に記載された認証コードを入力します。
- (3)「次へ」ボタンをクリックします。

```
件名:認証コードのお知らせ
     送信者:mypage@itscom.jp
     逸 太郎 様
     マイベージをご利用いただきありがとうございます。
     お客様からの「バスワード 再発行」を受付ました。
     以下の認証コードを手続き中の画面にご入力ください。
     この認証コードの有効期限は、発行後30分となります。
     有効期限が切れてしまった場合には、手続きをはじめからやり直してください。
    (1) 認証コード:000000
    ......
     このメールに心当たりのない場合、大変お手数ですが、
     イッツコムまでお知らせください。
     このメールはシステムからの自動配信でお届けしています。
     送信専用メールアドレスのため、お問い合わせをいただいても
     ご対応いたしかねます。
     お手数ですが、ご質問やお問い合わせは、
     次のお問い合わせフォームよりお願いいたします。
     http://www.itscom.net/info/contact/index.html
     _____
     イッツ・コミュニケーションズ株式会社
     電話番号:0120-109199
     受付時間:平日・土・日・祝日 9:30-18:00
     メールアドレス:<u>info@itscom.jp</u>
```

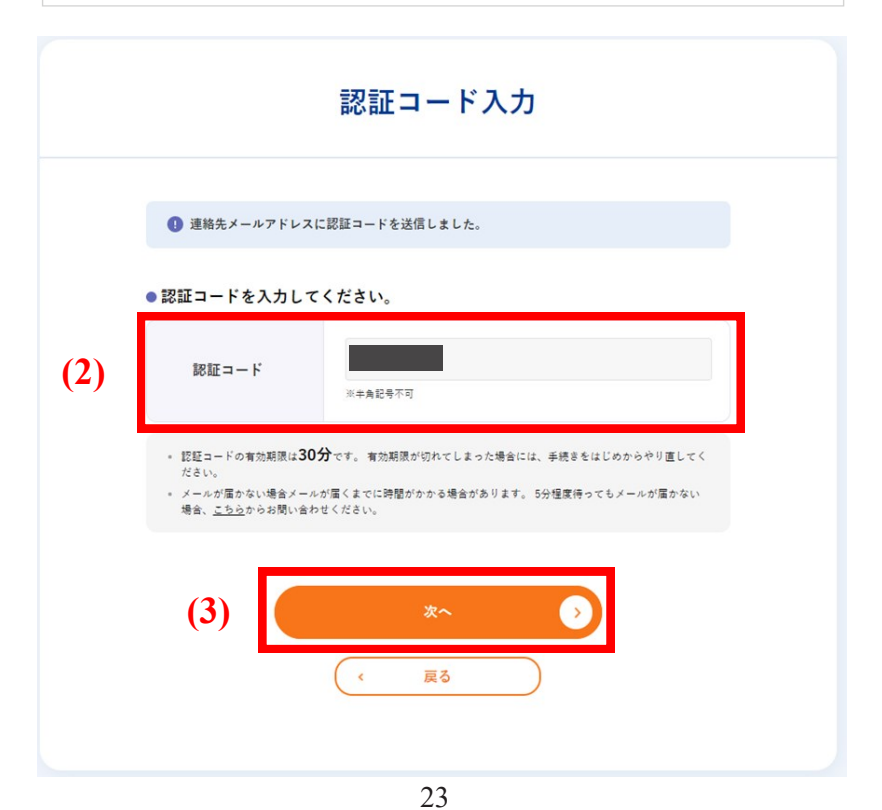

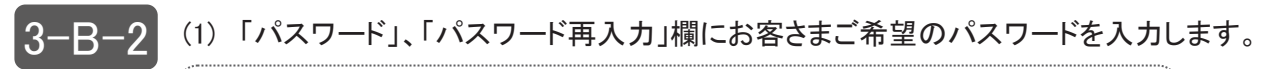

入力できる文字数:6~32文字 利用可能文字 :半角英数字、「%」「+」「.」「/」「:」「=」「@」「^」「\_」「-」

(2)「次へ」ボタンをクリックします。

| パスワード登録 |                                                           |                               |  |  |  |  |  |  |  |
|---------|-----------------------------------------------------------|-------------------------------|--|--|--|--|--|--|--|
|         | iTSCOM                                                    | 1 IDのパスワード登録を行います。            |  |  |  |  |  |  |  |
| (1)     | itscom ID                                                 |                               |  |  |  |  |  |  |  |
|         | パスワード                                                     | パスワードを表示                      |  |  |  |  |  |  |  |
|         | パスワード再入力                                                  | □ パスワードを表示                    |  |  |  |  |  |  |  |
|         | (2)                                                       | 次へ<br>リセット<br>戻る              |  |  |  |  |  |  |  |
|         | <b>パスワードの入力制限について</b><br>文字数:6~32文字<br>ご利用可能文字:半角葉数字、特殊文字 | (%, +, , /, ;, =, @, ^, _, _) |  |  |  |  |  |  |  |

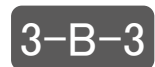

これでパスワードの再発行は完了です。 なお、再登録いただいたパスワードは紛失されないよう、ご自身で管理をお願いいたします。

| パスワードの <u>登</u> 録       | 录が完了しました。   |
|-------------------------|-------------|
| iTSCOM ID<br>登録日        | 2023年04月03日 |
| お客さまの声をお<br>アンケート       |             |
| <ul> <li>■91</li> </ul> | ントップへ       |

#### iTSCOM IDを再発行したい

- (1)「iTSCOM IDがご不明な場合(iTSCOM ID新規登録)」を選択します。
- (2)「次へ」ボタンをクリックします。

1

| iTSCOM ID・パスワードがご不明なお客様                                                                              |
|----------------------------------------------------------------------------------------------------|
| 項目を選択してください。<br>なお、iTSCOM IDがご不明な場合は、新規登録から再度お手続きをお願い致します。<br>※ 再度、新規登録をしていただくことにより、現在のご登録情報が更新されます。 |
| パスワードがご不明な場合<br>(iTSCOM IDがご不明な場合<br>(iTSCOM ID新規登録)                                                 |
| (2) 次へ >                                                                                             |
| く 戻る<br>iTSCOM ID・パスワードを忘れた場合の再発行手続き方法はこちら >                                                         |

以降の手順はiTSCOM ID新規登録と同様となりますので、「はじめてのログイン(iTSCOM IDの取得)」の手順2(p.12)へお進みください。